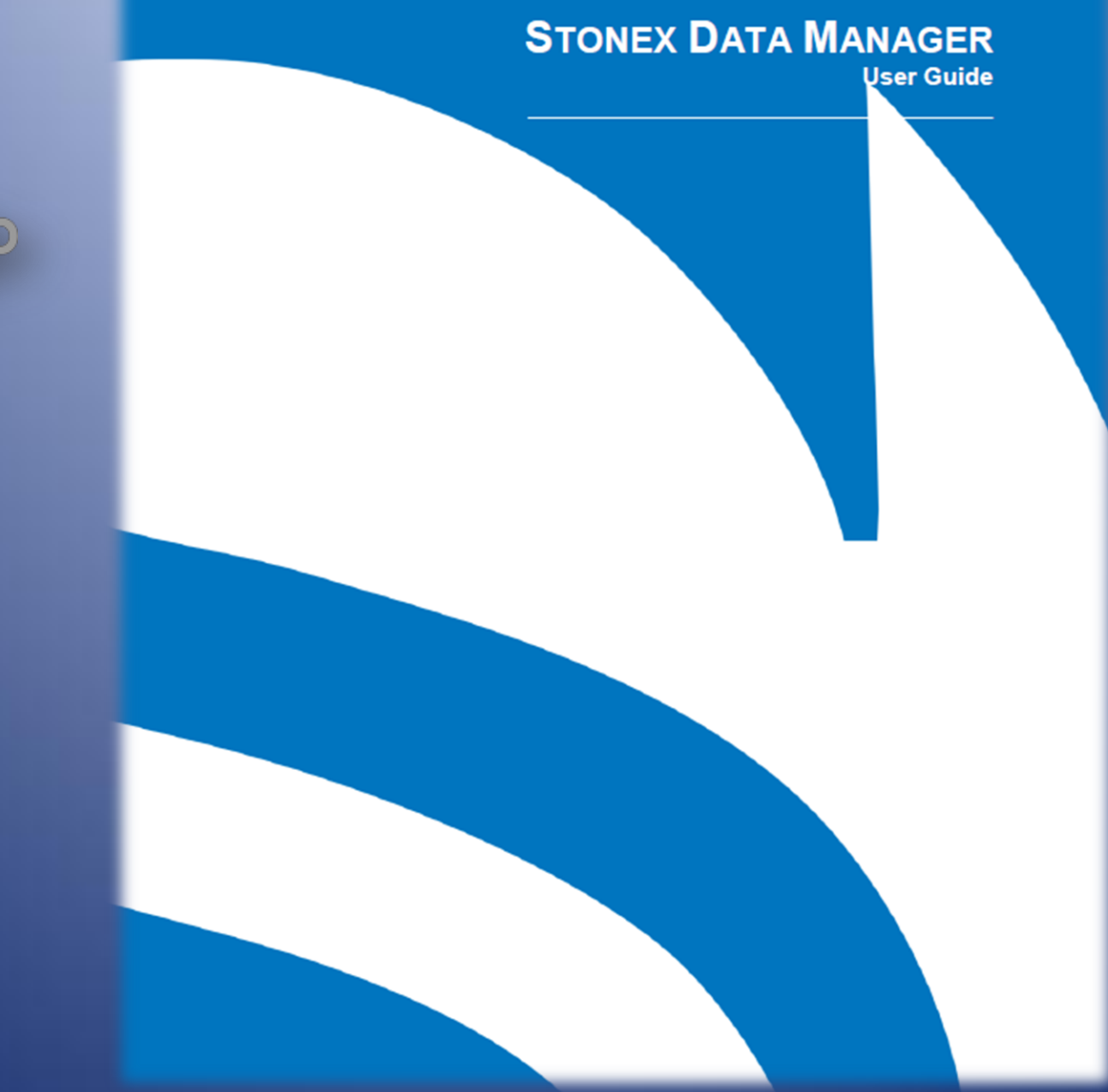

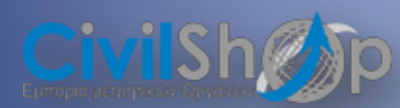

# ΠΕΡΙΕΧΟΜΕΝΑ

**STONEX R1 / R1 PLUS – STONEX R2 PLUS** EIΣΑΓΩΓΗ APXEIOY \*.dat ΣΤΟ STONEX DATA MANAGER......ΣΕΛ.3

### STONEX R2 PLUS WINDOWS

EIΣΑΓΩΓΗ APXEIOY \*.raw ΣΤΟ STONEX DATA MANAGER.....ΣΕΛ.7

| EXPORT ΣΕ DXF                                  | ΣΕΛ. | 10 |
|------------------------------------------------|------|----|
| EXPORT SE RW5/CRD ΚΑΙ ΕΙΣΑΓΩΓΗ ΣΕ ΡDA          | ΣΕΛ. | 11 |
| EXPORT ΣΕ ASCII                                | ΣΕΛ. | 14 |
| EXPORT ΣΕ XLS                                  | ΣΕΛ. | 15 |
| έχροrt σημείων για import σε γεωδαιτικό σταθμο | ΣΕΛ. | 16 |

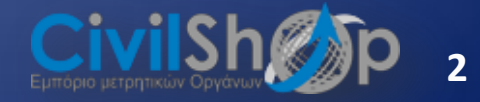

# 1. STONEX R1 / R1 PLUS – STONEX R2 PLUS

### A. ΕΙΣΑΓΩΓΗ APXEIOY \*.dat ΣΤΟ STONEX DATA MANAGER

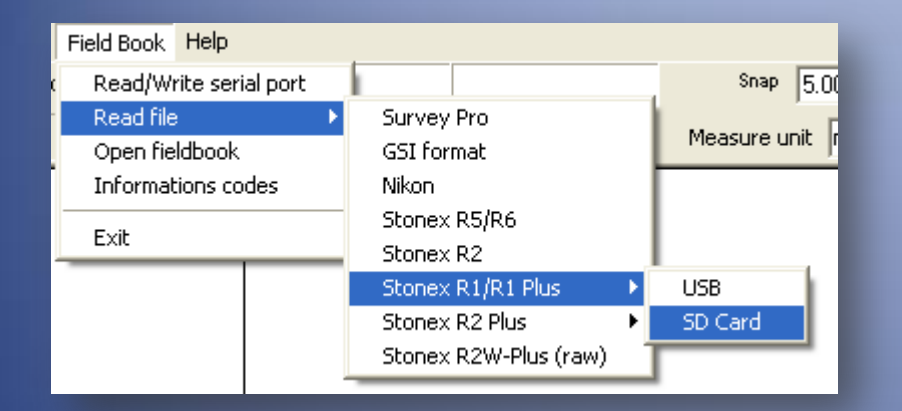

Η εργασία που έχει δημιουργήσει ο σταθμός μας είναι σε μορφή \*.dat.

Stonex R1

Μπορούμε, εφόσον δημιουργηθεί το σχέδιο στο Stonex Data Manager να το εξάγουμε σε dxf ή να πάρουμε τα στοιχεία της εργασίας και να λύσουμε όδευση

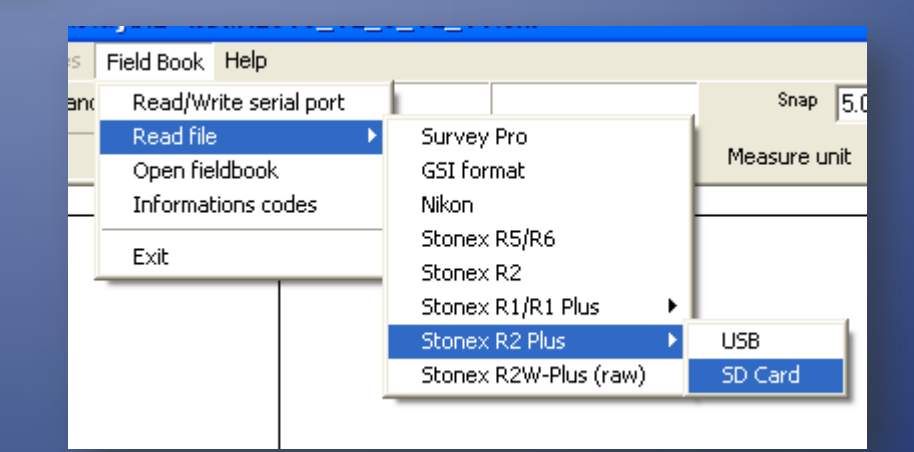

### Stonex R2

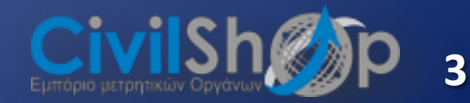

| Open file DAT                                                                                               |                                                                          |                     |           | ? 🛛              |   | Create fieldbo                                                                                              | ok LBR                                         |                          |          | ?                   |
|----------------------------------------------------------------------------------------------------|--------------------------------------------------------------------------|---------------------|-----------|------------------|---|----------------------------------------------------------------------------------------------------|------------------------------------------------|--------------------------|----------|---------------------|
| Διερεύνηση σε:                                                                                              | C SDM                                                                    | •                   | - 🗈 💣 💷 - |                  | 2 | Αποθήκευση σε:                                                                                              | DM SDM                                         | •                        | ← 🗈 💣 💷• |                     |
| Γρόσφατα<br>όγγραφα<br>Γοιφάνεια<br>εργασίας<br>Τα έγγραφά<br>μου<br>Ο Υπολογιστής<br>μου<br>Θέσεις δικτύου | <ul> <li>Β ΣDΜ</li> <li>Όνομα αρχείου:</li> <li>Αρχεία τύπου:</li> </ul> | SDM<br>File (*.dat) |           | Άνοιγμα<br>Άκυρο |   | Πρόσφατα<br>έγγραφα<br>Επιφάνεια<br>εργασίας<br>Τα έγγραφά<br>μου<br>Ο Υπολογιστής<br>μου<br>Βέσεις δικτύου | 🖾 sdm.lbr<br>'Ονομα αρχείου:<br>Αποθήκευση ως: | sdrit<br>FileLBR (*.lbr) | <u> </u> | Αποθήκευση<br>Άκυρο |

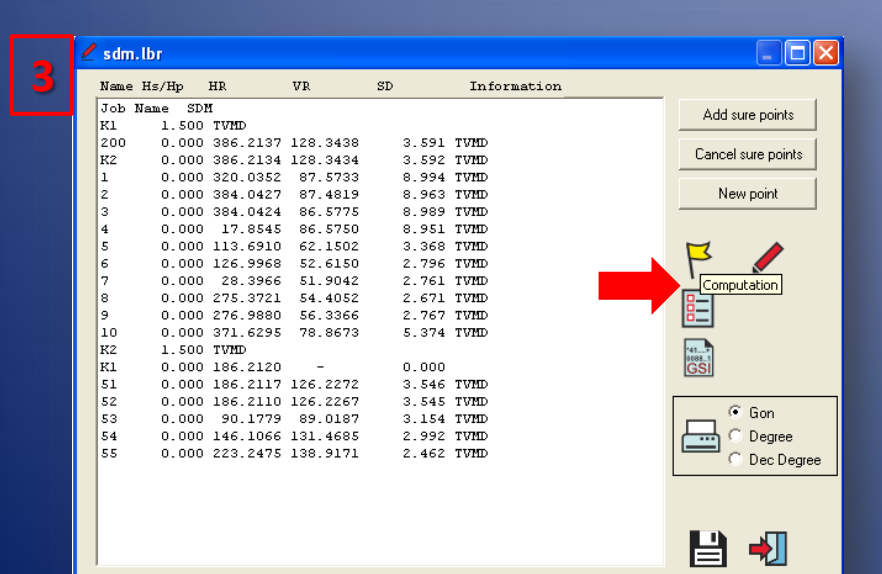

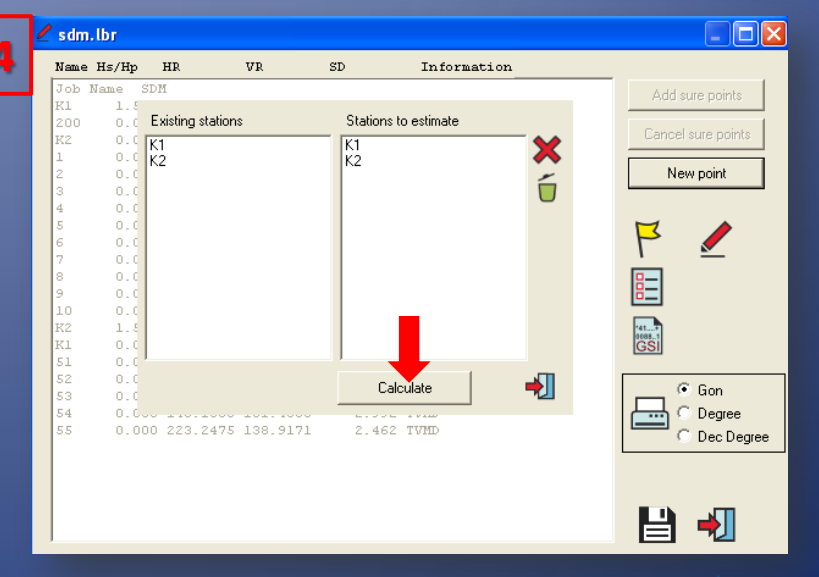

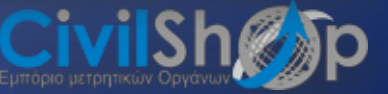

Δ

X

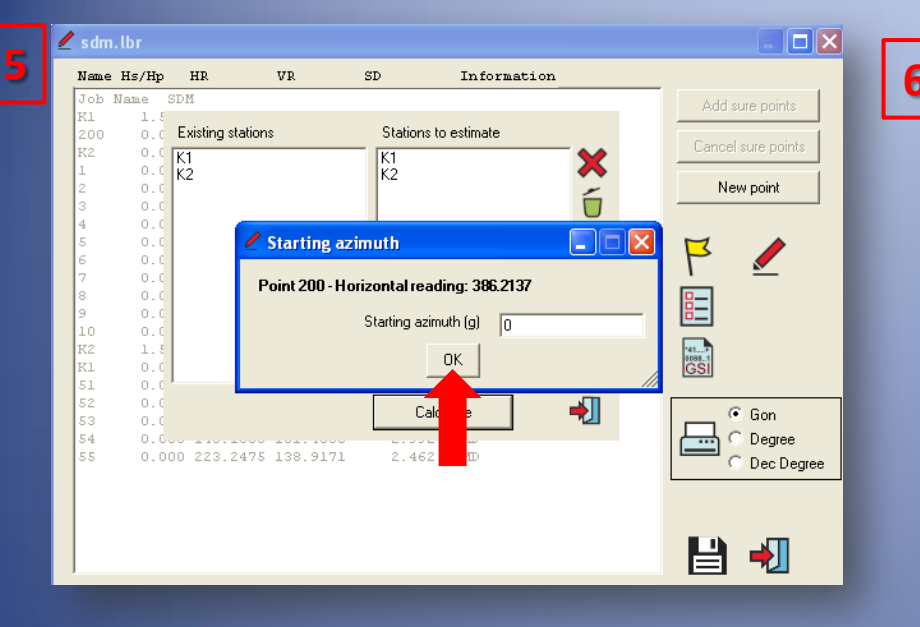

| 🖉 sdr | n.lb     | r        |       |       |     |          |      |          |        |         |             | × |
|-------|----------|----------|-------|-------|-----|----------|------|----------|--------|---------|-------------|---|
| Name  | Azi      | imuth    | Dis   | tance | No  | rth      | East |          | Alt    | titude  | Information |   |
| sdm.  | lbr      |          |       |       |     |          |      |          |        |         |             |   |
| RI    | Az       | 0.0000   |       |       | N   | 1000.000 | E    | 1000.000 | н      | 100.000 | TVMD        |   |
| 200   | Az       | 0.0000   | Dt    | 3.241 | Ν   | 1003.241 | Е    | 1000.000 | н      | 99.953  | TVMD        |   |
| K2    | Az       | 399.9997 | Dt    | 3.242 | Ν   | 1003.242 | Ε    | 1000.000 | н      | 99.953  | TVMD        |   |
| 1     | Az       | 333.8215 | Dt    | 8.824 | Ν   | 1004.470 | E    | 992.393  | н      | 103.245 | TVMD        |   |
| 2     | Az       | 397.8290 | Dt    | 8.791 | Ν   | 1008.786 | Ε    | 999.700  | н      | 103.251 | TVMD        |   |
| 3     | Az       | 397.8287 | Dt    | 8.790 | Ν   | 1008.784 | Ε    | 999.700  | н      | 103.381 | TVMD        |   |
| 4     | Az       | 31.6407  | Dt    | 8.753 | Ν   | 1007.694 | E    | 1004.173 | н      | 103.374 | TVMD        |   |
| 5     | Az       | 127.4773 | Dt    | 2.790 | Ν   | 998.833  | Ε    | 1002.534 | н      | 103.386 | TVMD        |   |
| 6     | Az       | 140.7830 | Dt    | 2.057 | Ν   | 998.771  | E    | 1001.649 | н      | 103.394 | TVMD        |   |
| 7     | Az       | 42.1829  | Dt    | 2.010 | Ν   | 1001.585 | E    | 1001.237 | н      | 103.393 | TVMD        |   |
| 8     | Az       | 289.1583 | Dt    | 2.015 | Ν   | 999.658  | Ε    | 998.014  | н      | 103.254 | TVMD        |   |
| 9     | Az       | 290.7742 | Dt    | 2.142 | Ν   | 999.691  | E    | 997.881  | н      | 103.253 | TVMD        |   |
| 10    | Az       | 385.4157 | Dt    | 5.080 | N   | 1004.947 | Е    | 998.846  | н      | 103.251 | TVMD        |   |
| 122   | 2.4      | 200 1490 |       |       | N   | 1002 242 | F    | 1000 000 | ш      | 00 050  | TUND        |   |
| 51    | 20       | 200.1490 | De    | 2 240 | NT. | 000.242  | 5    | 000.000  | n<br>u | 100 022 | TUMD        | - |
| 51    | AZ<br>Ag | 200.1487 | Dt.   | 3.249 | M   | 999.992  | 7    | 999.992  | n<br>U | 100.033 | TUMD        |   |
| 52    | 2.4      | 104 1149 | De De | 2 107 | N N | 1002 041 | 5    | 1002 100 | u u    | 100.034 | TUND        |   |
| 53    | 10       | 160 0426 | Dt.   | 2 624 | M   | 1003.041 | 7    | 1003.100 | u u    | 101.994 | TUMD        |   |
| 55    | 17       | 237 1845 | D+    | 2.034 | M   | 1001.110 | F    | 998 888  | н      | 100.034 | TUMD        | _ |
| 000   | ~~       | 207.1040 | 20    | 2.010 |     | 1001.000 | 5    | 220.000  |        | 100.040 | 10110       | _ |
|       |          |          |       |       |     |          |      |          |        |         |             |   |
|       |          |          |       |       |     |          |      |          |        |         |             |   |
|       |          |          |       |       |     |          |      |          |        |         |             |   |
| _     | _        |          |       |       | _   |          | _    |          | _      |         |             |   |
|       |          |          |       |       |     |          |      |          |        |         |             |   |
|       |          |          |       |       |     |          |      |          |        |         |             |   |

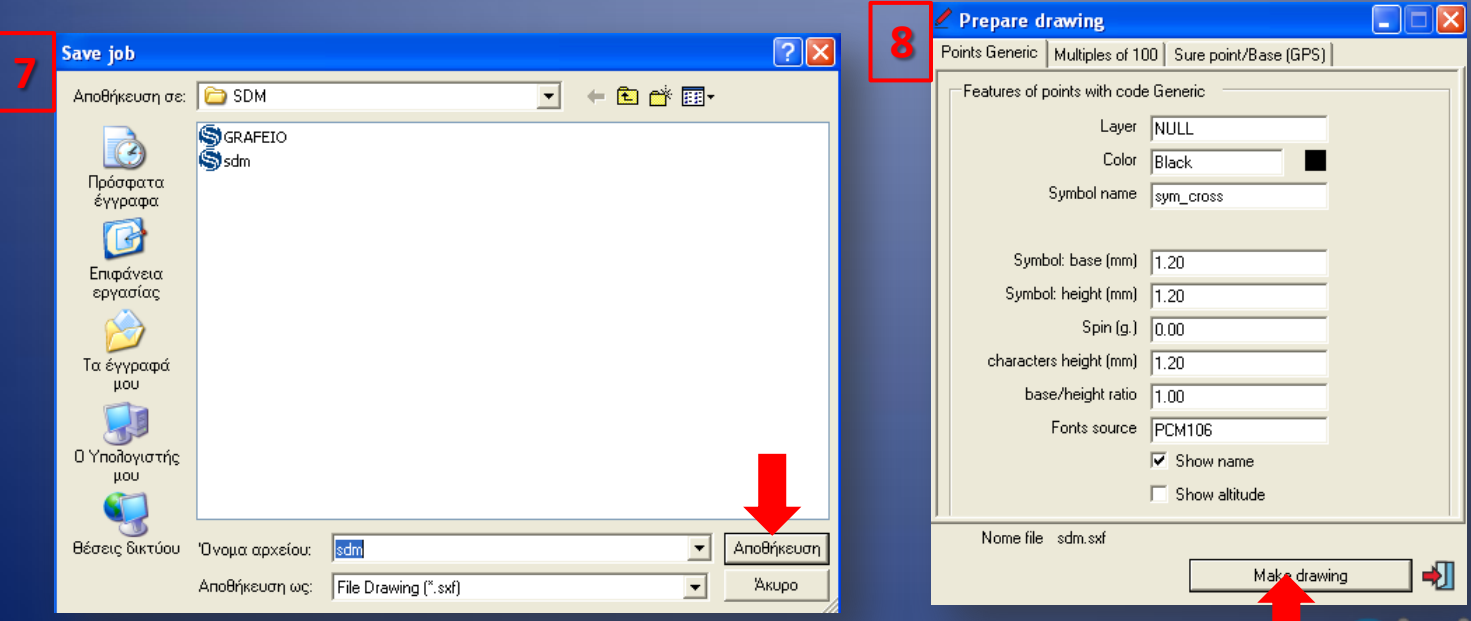

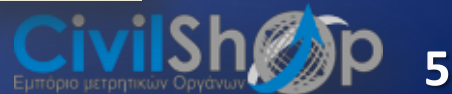

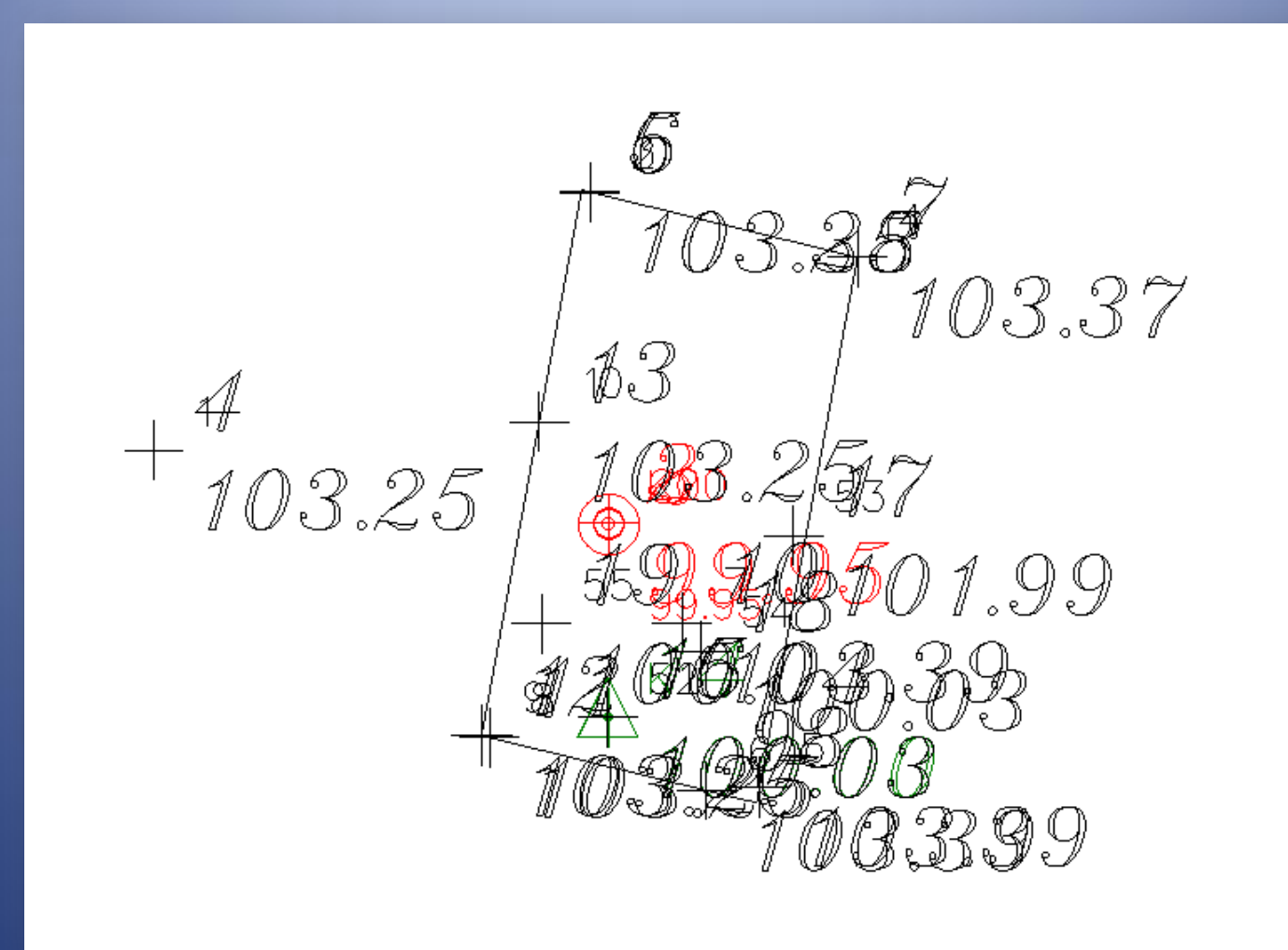

Δημιουργείται σχέδιο αυτής της μορφής

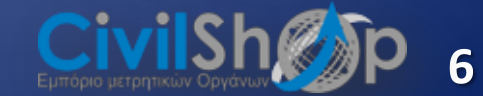

# **STONEX R2 PLUS WINDOWS**

### **ΕΙΣΑΓΩΓΗ APXEIOY** \*.raw ΣΤΟ STONEX DATA MANAGER

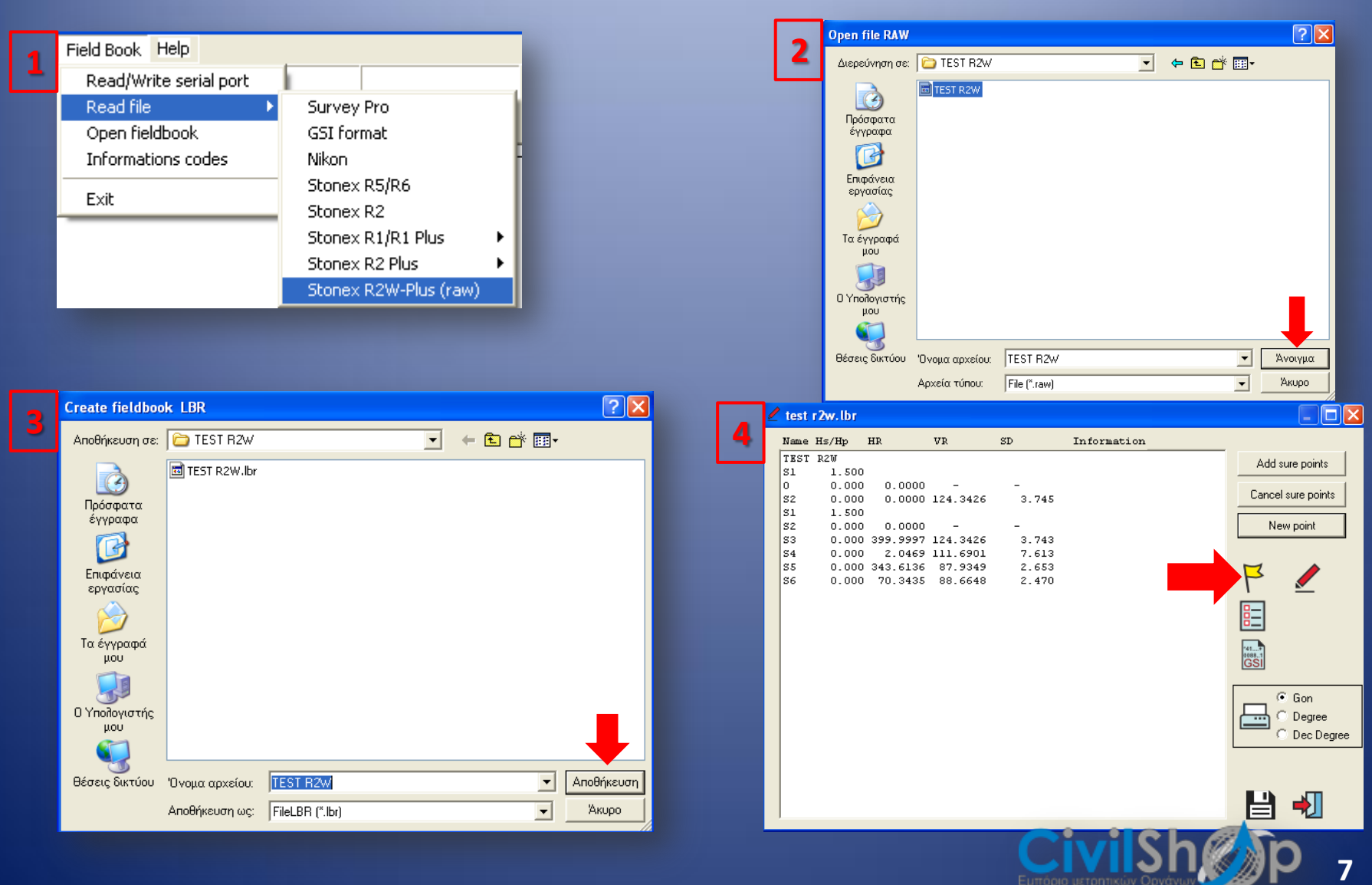

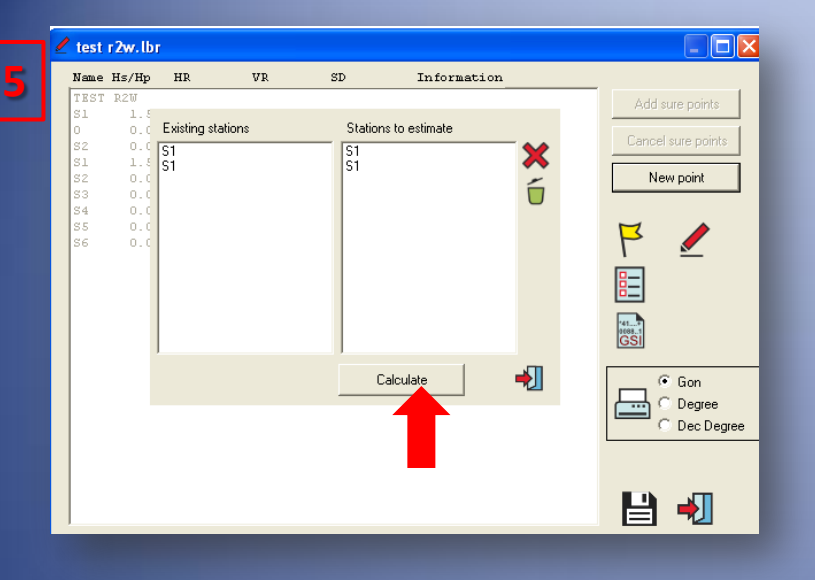

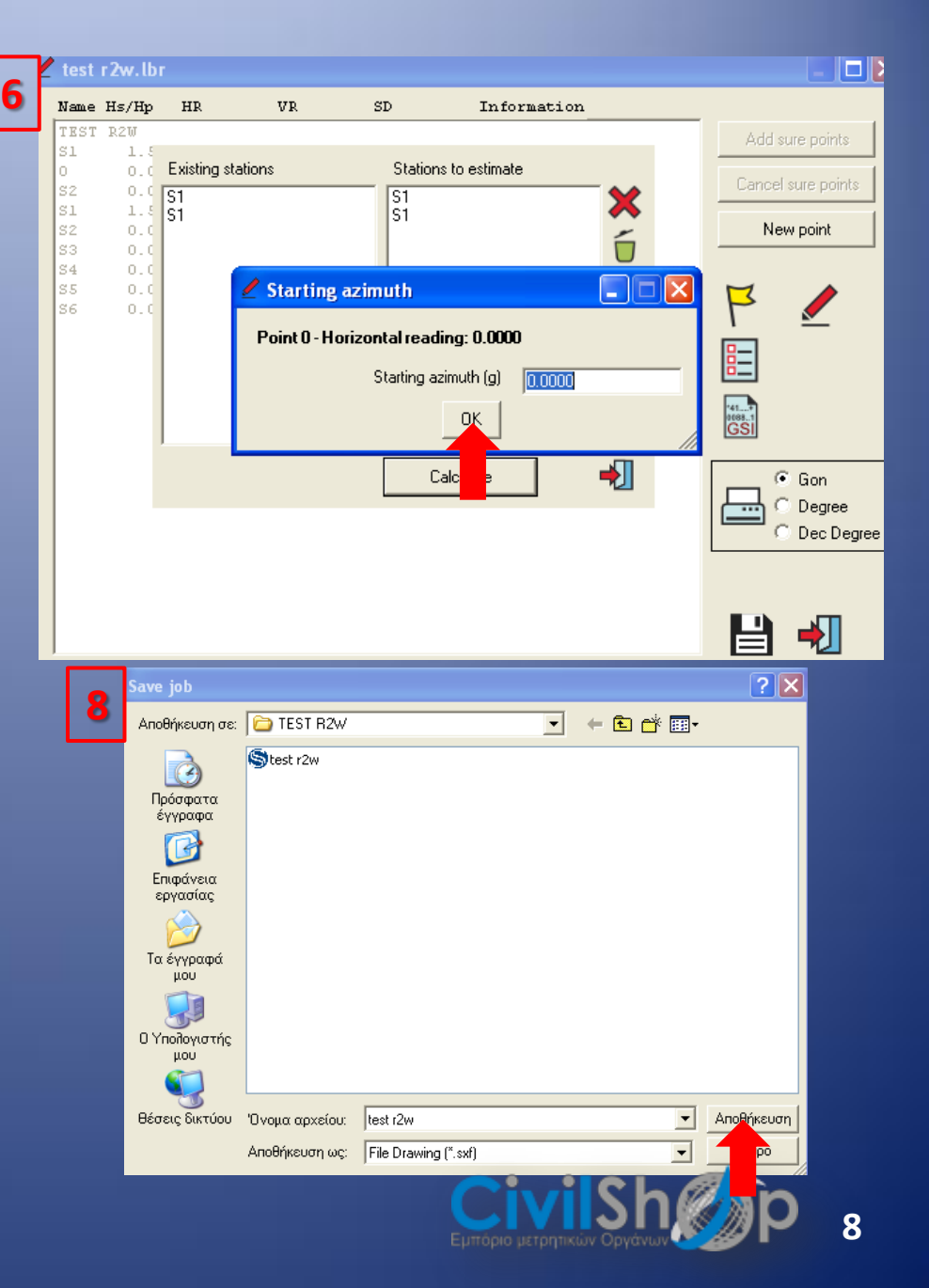

| 7 | e tes | t r2 | w.lbr    |        |       |      |         |      |         |       |        |             |  |
|---|-------|------|----------|--------|-------|------|---------|------|---------|-------|--------|-------------|--|
|   | Name  | Azi  | imuth    | Distar | nce   | Nort | h       | East |         | Altit | ude    | Information |  |
|   | TEST  | R21  | J.lbr    |        |       |      |         |      |         |       |        |             |  |
|   | S1    | Az   | 0.0000   |        |       | N    | 100.000 | Е    | 100.000 | н     | 10.000 | 1           |  |
|   | S2    | Az   | 0.0000   | Dt     | 3.475 | N    | 103.475 | Е    | 100.000 | н     | 10.103 | :           |  |
|   | S1    | Az   | 0.0000   |        |       | N    | 100.000 | Е    | 100.000 | н     | 10.000 | 1           |  |
|   | S3    | Az   | 399.9997 | Dt     | 3.473 | N    | 103.473 | E    | 100.000 | н     | 10.103 | :           |  |
|   | S4    | Az   | 2.0469   | Dt     | 7.485 | N    | 107.481 | E    | 100.241 | н     | 10.110 | 1           |  |
|   | S5    | Az   | 343.6136 | Dt     | 2.605 | N    | 101.649 | Е    | 97.982  | н     | 12.000 | 1           |  |
|   | S6    | Az   | 70.3435  | Dt     | 2.431 | N    | 101.092 | Ε    | 102.172 | н     | 11.937 | ,           |  |
|   |       |      |          |        |       |      |         |      |         |       |        |             |  |

|    | 0    | Prepare drawing               |                                                           |           |                                                                       |
|----|------|-------------------------------|-----------------------------------------------------------|-----------|-----------------------------------------------------------------------|
|    | 9    | Points Generic Multiples of 1 | 00 Sure point/Base (GPS)                                  | 10        |                                                                       |
|    |      | Features of points with cod   | e Generic                                                 |           |                                                                       |
|    |      | Layer                         | NULL                                                      |           | $\sim$ $\sim$ $\sim$ $\sim$ $\sim$ $\sim$ $\sim$ $\sim$ $\sim$ $\sim$ |
|    |      | Color                         | Black                                                     |           |                                                                       |
|    |      | Symbol name                   | sym_cross                                                 |           |                                                                       |
|    |      |                               |                                                           |           |                                                                       |
|    |      | Symbol: base (mm)             | 1.20                                                      |           |                                                                       |
|    |      | Symbol: height (mm)           | 1.20                                                      |           |                                                                       |
|    |      | Spin (g.)                     | 0.00                                                      |           |                                                                       |
|    |      | characters height (mm)        | 1.20                                                      |           |                                                                       |
|    |      | Dase/neight ratio             | 1.00                                                      |           |                                                                       |
|    |      | Fonts source                  | Show name                                                 |           |                                                                       |
|    |      |                               | Show altitude                                             |           |                                                                       |
|    |      | News Generation and           |                                                           |           |                                                                       |
|    |      | Nome me testrzw.sxi           | Mala duning I                                             |           |                                                                       |
|    |      |                               |                                                           |           |                                                                       |
|    |      |                               |                                                           |           |                                                                       |
|    | File | Zoom Drawing Capture          | Delete Entities Shot-Points Sele                          |           |                                                                       |
| 11 | 0    | pen job                       |                                                           |           | πορούμε να δριμουργάσουμε πίνακα με τα                                |
|    | S    | ave job                       | Q= 0.000                                                  | <b>12</b> | πορούμε να οιμιουργήσουμε πινακά με τα                                |
|    | D    | rawing on printer/plotter     |                                                           | παρα      | κάτω στοιχεία.                                                        |
|    | E    | xport                         | File DXF                                                  |           |                                                                       |
|    | Ir   | nport                         | <ul> <li>File SHP</li> <li>File Stopex RW5/CRD</li> </ul> |           | Name East (m) North (m) Altitude (m) Layer Information                |
|    | 3    | pin                           | List/File ASCII                                           |           |                                                                       |
|    | R    | ototraslation                 | Point files                                               | Instru    | ument height=1 Horizontal reading= Vertical reading= Prism height     |
|    |      | oordinate transformation      | Google earth                                              |           |                                                                       |
|    | E    | lements list                  | GPX file                                                  |           | Sland distance Uprisontal dist.                                       |
|    | E    | nd job                        | File XLS                                                  |           | Stoped distance Horizontal dist.                                      |
|    | L    | anguage                       |                                                           |           |                                                                       |
|    | A    | ctive Stonex Data Manager F   | Full                                                      |           |                                                                       |
|    | E    | xit                           |                                                           |           | CivilShean                                                            |
|    |      |                               |                                                           |           | Εμπόριο μετρητικών Οργάνων                                            |

9

### EXPORT SE DXF

| File Zoom Drawing Capture     | Delete Entities Shot-Points Se | Exp | port in a file      | DXF            |                  |   |         | ? 🛛                            |
|-------------------------------|--------------------------------|-----|---------------------|----------------|------------------|---|---------|--------------------------------|
| Open job<br>Save job          | $000 \land 00$                 | Ar  | ποθήκευση σε:       |                |                  | • | + 🗈 💣 🖩 | <u>II</u> <del>-</del>         |
| Info job                      | Q= 0.000                       |     |                     | a GRAFEIO      |                  |   |         |                                |
| Drawing on printer/plotter    | Eile DYE                       |     | Πρόσφατα<br>έγγραφα |                |                  |   |         |                                |
| Import                        | File SHP                       |     |                     |                |                  |   |         |                                |
| Cut                           | File Stonex RW5/CRD            |     | Επιφάνεια           |                |                  |   |         |                                |
| Join                          | List/File ASCII                |     | εργασίας            |                |                  |   |         |                                |
| Rototraslation                | Point files                    |     |                     |                |                  |   |         |                                |
| Coordinate transformation     | Google earth                   | 1   | Τα έγγραφά<br>μου   |                |                  |   |         |                                |
| Elements list                 | GPX file                       |     |                     |                |                  |   |         |                                |
| End job                       | File XLS                       | o   | οτής<br>Υπολογιστής |                |                  |   |         |                                |
| Language                      |                                |     | μου                 |                |                  |   |         |                                |
| Active Stopex Data Manager Fu |                                |     | <b>N</b>            |                |                  |   |         |                                |
|                               |                                | 84  | έσεις δικτύου       | Όνομα αρχείου: | sdm              |   |         | <ul> <li>Αποθήκευση</li> </ul> |
| Exit                          |                                |     |                     | Αποθήκευση ως: | File DXF (*.dxf) |   |         | - 'Акоро                       |

| A Write files DXF                                           |             | N 🗙                                                                                      |
|-------------------------------------------------------------|-------------|------------------------------------------------------------------------------------------|
| Write files DXF                                             |             | File systed CADesuments and Settings/CTUTI/Seventusing sources (NO 1/SDM/setends)        |
| Decimal digits 3 🔽 🔽 Transferalt                            | tudes 📿 🚺 🕹 | nie creaced C: (Documents and Sectings (CTVIL (chilipovaid apyloido) (K2+ (SDM) som, oxr |
| Spline elements number 1                                    |             | ОК                                                                                       |
| Shot-point                                                  |             |                                                                                          |
| Block Oraw as displayed Var                                 |             |                                                                                          |
| Separate attributes                                         | mation 🗖    |                                                                                          |
| Point     C Attributes associated with point     Attributes |             |                                                                                          |
| Point name layer POINTNUMBERS                               |             | το ακι αρχειο εχει σημισοργησει                                                          |
| Height layer ELEVATIONS                                     |             |                                                                                          |
| Info layer DESCRIPTIONS                                     |             |                                                                                          |
| Decimal height representation 2                             |             | Civil Ch a Sp                                                                            |
| , · · · · · · · · · · · · · · · · · · ·                     |             |                                                                                          |
|                                                             | Save        | Εμποριο μετρητικών Οργανών                                                               |

## EXPORT ΣΕ RW5/CRD ΚΑΙ ΕΙΣΑΓΩΓΗ ΣΕ PDA

| File | Zoom      | Drawing      | Capture   | Delete | e Entities                 | Shot-Points | Sele |  |  |  |
|------|-----------|--------------|-----------|--------|----------------------------|-------------|------|--|--|--|
| 0    | pen job   |              |           |        | $\mathbf{O}$               | 117         | <    |  |  |  |
| Sa   | ave job   |              |           |        |                            |             |      |  |  |  |
| Ιr   | ifo job   |              |           |        | 2= 0.0                     | 000         | _    |  |  |  |
| D    | rawing o  | on printer/p | olotter   |        |                            |             | _    |  |  |  |
| E:   | kport     |              |           | •      | File DXF                   |             |      |  |  |  |
| In   | nport     |              |           |        | File SHP                   |             |      |  |  |  |
| 0    | ut        |              |           | - F    | File Ston                  | ex RW5/CRD  |      |  |  |  |
| Jo   | oin       |              |           |        | List/File A                | ASCII       |      |  |  |  |
| R    | ototrasl  | ation        |           |        | Point files                |             |      |  |  |  |
| 0    | oordinat  | te transfori | mation    | •      |                            |             |      |  |  |  |
|      |           |              | nacion    |        | . Google earth<br>GPX file |             |      |  |  |  |
| El   | ements    | list         |           | •      |                            |             |      |  |  |  |
| Er   | nd job    |              |           |        | File XLS                   |             |      |  |  |  |
| La   | anguage   | ,            |           |        |                            |             |      |  |  |  |
| A    | ctive Sta | onex Data I  | Manager F |        |                            |             |      |  |  |  |
| E    | kit       |              |           |        |                            |             |      |  |  |  |

| File RW5/CRD        |                |                  |   |       |      | ? 🔀        |
|---------------------|----------------|------------------|---|-------|------|------------|
| Αποθήκευση σε:      | C SDM          |                  | • | + 🗈 💣 | ···· |            |
|                     |                |                  |   |       |      |            |
| Πρόσφατα<br>έγγοσφα |                |                  |   |       |      |            |
|                     |                |                  |   |       |      |            |
| Επιφάνεια           |                |                  |   |       |      |            |
| εργασιας            |                |                  |   |       |      |            |
| 💋<br>Τα έγγραφά     |                |                  |   |       |      |            |
| μου                 |                |                  |   |       |      |            |
| Ο Υπολογιστής       |                |                  |   |       |      |            |
| μού                 |                |                  |   |       |      |            |
| Βέσεις δικτύου      |                | edm 1            |   |       | •    | λποθήκευση |
|                     | Αποθήκευση ως: | File rw5 (*.rw5) |   |       |      | Акиро      |
|                     | Αποθήκευση ως: | File rw5 (*.rw5) |   |       |      | Акиро      |

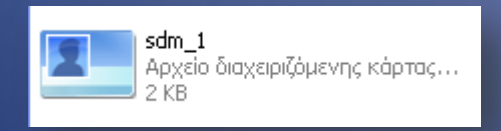

Δημιουργείται το αρχείο CRD το οποίο μπορεί να εισαχθεί στο PDA και να χρησιμοποιηθεί π.χ. για χάραξη.

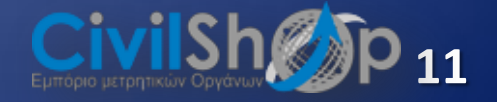

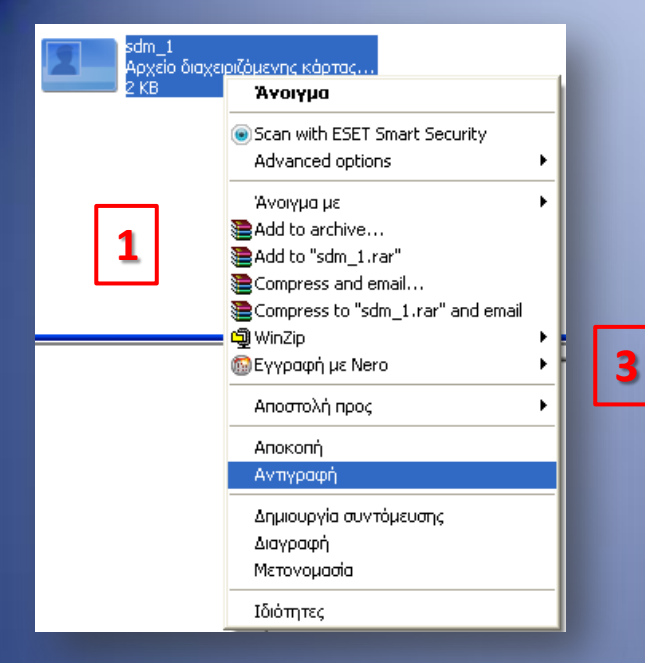

# Συγχρονίζουμε το PDA στον υπολογιστή μας ...

Τοπικός δίσκος (C:)
 Μονάδα DVD-RAM (D:)
 Αφαιρούμενος δίσκος (E:)
 office σε 'NAS Server (192.168.1.91)' (Y:)
 office σε 'Storage (192.168.1.90)' (Z:)
 Mobile Device
 Κοινόχρηστα έγγραφα
 CIVIL - Έγγραφα
 user - Έγγραφα

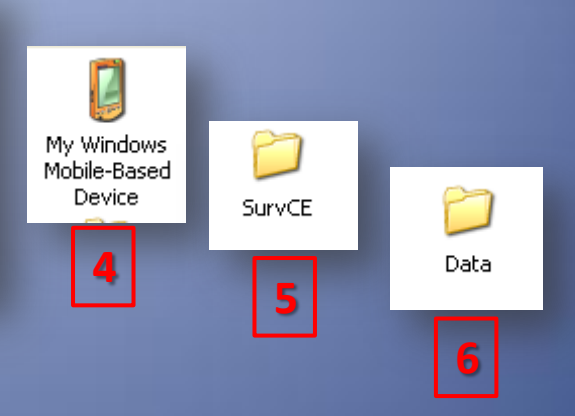

| 7 | Προβολή                                         |        | ۲ |
|---|-------------------------------------------------|--------|---|
|   | Τακτοποίηση εικονιδίων κατά<br>Ανανέωση         |        | ۲ |
|   | Επικόλληση                                      |        |   |
|   | Επικόλληση συντόμευσης<br>Αναίρεση: Μετονομασία | Ctrl+Z |   |
|   | New Folder                                      |        |   |

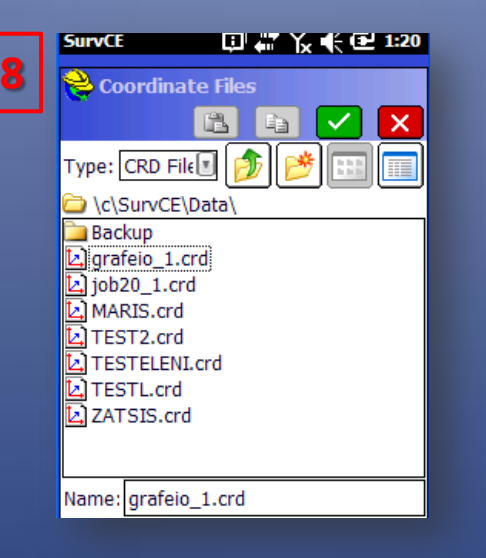

## Επιλέγουμε την εργασία…

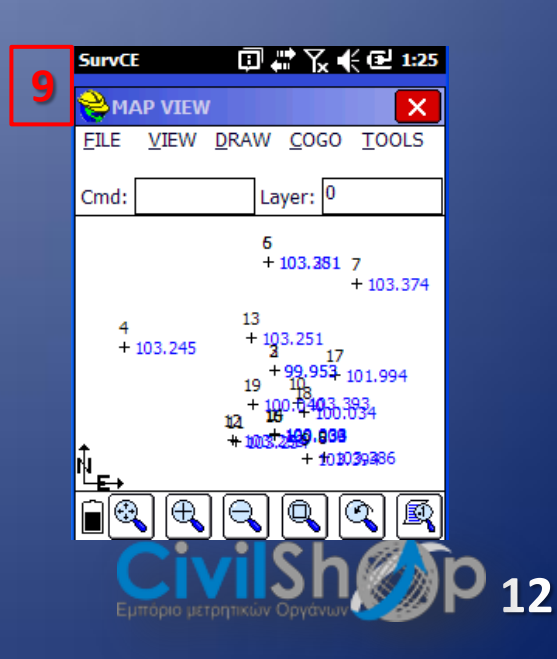

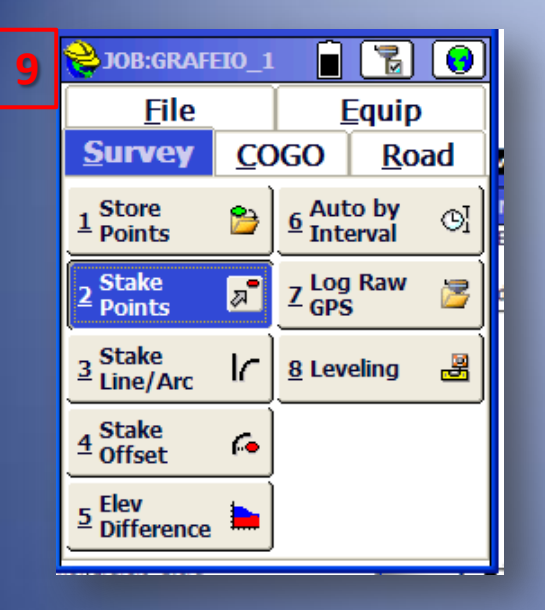

| SurvCE             |                                       | íx 帐 🕑 1:30   |  |  |  |  |
|--------------------|---------------------------------------|---------------|--|--|--|--|
| 😂 Stake Po         | oints                                 |               |  |  |  |  |
|                    |                                       |               |  |  |  |  |
| Point ID: 13       | i i i i i i i i i i i i i i i i i i i |               |  |  |  |  |
|                    |                                       |               |  |  |  |  |
| Add To Lis         | t Pick Fro                            | m List        |  |  |  |  |
| Easting:           | Northing:                             | Elevation:    |  |  |  |  |
| 998.8460           | 1004.9470                             | 103.2510      |  |  |  |  |
| Source: Cu         | Irrent Job                            |               |  |  |  |  |
| Description:       |                                       |               |  |  |  |  |
| Point by direction |                                       |               |  |  |  |  |
| Azimuth:           | Slope:                                | > H. Distance |  |  |  |  |
|                    |                                       |               |  |  |  |  |
|                    | L                                     |               |  |  |  |  |

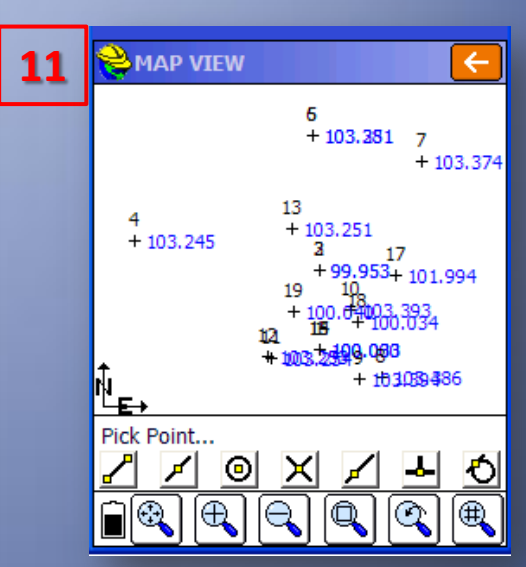

# Επιλέγουμε το σημείο πατώντας στην οθόνη

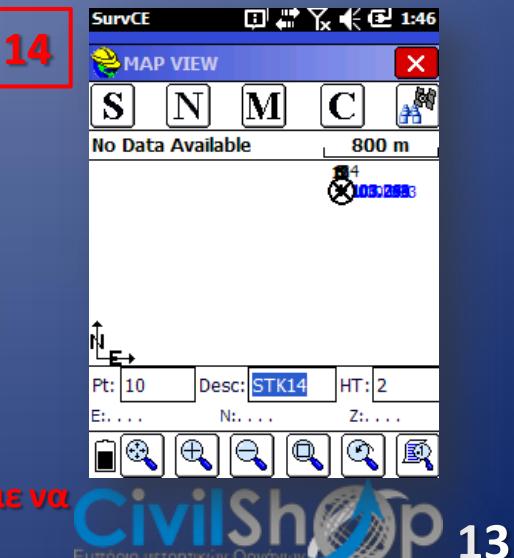

| 2 | SurvCE      | الله الذي           | ľx ¶€ 🕑 1:34  |
|---|-------------|---------------------|---------------|
| ٢ | 😂 Stake P   | oints               |               |
|   |             |                     |               |
|   | Point ID: 1 | 3 <u>}</u> =        |               |
|   |             |                     |               |
|   | Add To Lis  | st <u>P</u> ick Fro | m List        |
|   | Easting:    | Northing:           | Elevation:    |
|   | 998.8460    | 1004.9470           | 103.2510      |
|   | Source: C   | urrent Job          |               |
|   | Description | :                   |               |
|   | Point by    | direction           |               |
|   | Azimuth:    | Slope:              | > H. Distance |
|   |             |                     |               |
|   |             | -                   |               |

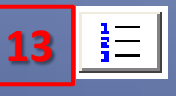

10

### Πατώντας το εικονιδιο

|                |         | AA I     |          |
|----------------|---------|----------|----------|
| Point ID       | Easting | Northing | Elevatio |
| 🕂 13           | 998.85  | 1004.95  | 103.251  |
| 🕂 14           | 999.99  | 1000.00  | 100.033  |
| 🕂 15           | 999.99  | 999.99   | 100.033  |
| 🕂 16           | 999.99  | 999.99   | 100.034  |
| 🕂 17           | 1003.10 | 1003.04  | 101.994  |
| 🕂 18           | 1001.55 | 1001.11  | 100.034  |
| 🕂 19           | 998.89  | 1001.56  | 100.040  |
| 🕂 2            | 1000.00 | 1003.24  | 99.953   |
| 🕂 3            | 1000.00 | 1003.24  | 99.953   |
| <del>6</del> 4 | 992.39  | 1004.47  | 103.245  |
| 🕂 5            | 999.70  | 1008.79  | 103.251  |
| <del>6</del> 6 | 999.70  | 1008.78  | 103.381  |
| < (a           |         | 8        |          |
| 24-0           |         |          | -        |

😫 Point Details

σημείων μας και μπορούμε επιλέξουμε και από εδώ σημείο.

### EXPORT ΣΕ ASCII

| ile Zoom Drawing Capture Delete | e Entities Shot-Points Sel |                                               |                                                                         |
|---------------------------------|----------------------------|-----------------------------------------------|-------------------------------------------------------------------------|
| Open job                        | <b>0 0 0 0</b>             | 🕈 ASCII file features                         |                                                                         |
| Save job                        | n= 0.000                   | Selected format 🔽 Header line                 | File contents                                                           |
| Info job                        |                            | Name, East, North, Altitude, Information      | Name,East,North,Altitude,Information                                    |
| Drawing on printer/plotter      |                            | Name Fast North Altitude Information          | 1000,1000,1000,100,1000                                                 |
| Export •                        | File DXF                   | Name,Latitude,Longitude,Elevation,Information | K2,1000,1003,100,TVMD<br>1,992,1004,103,TVMD                            |
| Import 🕨                        | File SHP                   |                                               | 2,1000,1009,103,TVMD                                                    |
| Cut 🕨                           | File Stonex RW5/CRD        |                                               | 3,1000,1009,103,TVMD<br>4,1004,1008,103,TVMD                            |
| Join                            | List/File ASCII            | Format composition                            | 5,1003,999,103,TVMD                                                     |
| Rototraslation                  | Point files 🔹 🕨            | Name                                          | 7,1001,1002,103,1VMD                                                    |
| Coordinate transformation       | Raster                     |                                               | 8,998,1000,103,TVMD<br>9,998,1000,103,TVMD                              |
|                                 | Google earth               | Decimal coordinates 0 🛨 Second decimal 0 🛨    | 10,999,1005,103,TVMD                                                    |
| Elements list                   | GPX file                   | Separator Character Comma (,)                 | 51,1000,1000,100                                                        |
| End job                         | File XLS                   | Name                                          | 52,1000,1000,100,10MD<br>53,1003,1003,102,TVMD<br>54,1002,1001,100,TVMD |
| Language                        |                            |                                               | 55,999,1002,100,TVMD                                                    |
| Active Stonex Data Manager Full |                            | <b>A X</b>                                    |                                                                         |
| Exit                            |                            | L •                                           |                                                                         |
| 1 100 11                        | 1                          | File name                                     |                                                                         |
|                                 |                            |                                               | 1                                                                       |
|                                 |                            | Proceed to create the file                    |                                                                         |

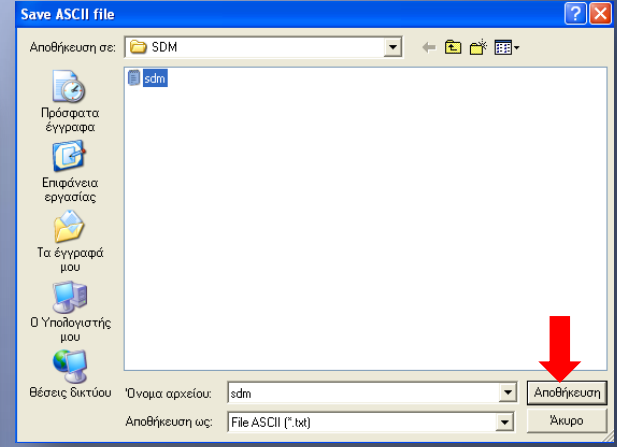

🖹 sdm - WordPad

### Δίνουμε όνομα αρχείου

ASCII file features Selected format 🔽 Header line File contents Name,East,North,Altitude,Information K1,1000,1000,100,TVMD 200,1000,1003,100,TVMD Name, East, North, Altitude, Information X OK Name,East,North,Altitude,Information K2,1000,1003,100,TVMD Name,Latitude,Longitude,Elevation,Information 1,992,1004,103,TVMD C:\Documents and Settings\CIVIL\Enipolysia spyaolac\R2+\SDM\sdm.txt done 2,1000,1009,103,TVMD 3,1000,1009,103,TVMD 4,1004,1008,103,TVMD Format composition 5,1003,999,103,TVMD 6.1002.999.103.TVMD OK Name 7.1001.1002.103.TVMD -8.998.1000.103.TVMD 9,998,1000,103,TVMD Decimal coordinates 0 Second decimal 0 ÷ 10,999,1005,103,TVMD K1,1000,1000,100 Separator Character Comma (,) • 51,1000,1000,100,TVMD 52.1000.1000.100.TVMD 53,1003,1003,102,TVMD Name 54,1002,1001,100,TVMD 55,999,1002,100,TVMD 999 sdm Ξ ×  $\mathbf{\hat{T}}$ Έγγραφο κειμένου = 1 KB = File name C:\Documents and Settings\CIVIL\Επιφάνεια εργασίας\R2+\SDM\sdm.txt ÷. Proceed to create the file

D 🚅 🔒 🎒 🙆 🛤 - X 🖻 🛍 🗠 🖪 Name, East, North, Altitude, Information K1,1000,1000,100,TVMD 200,1000,1003,100,TVMD K2,1000,1003,100,TVMD 1,992,1004,103,TVMD 2,1000,1009,103,TVMD 3,1000,1009,103,TVMD 4,1004,1008,103,TVMD 5,1003,999,103,TVMD 6,1002,999,103,TVMD 7,1001,1002,103,TVMD 8,998,1000,103,TVMD 9,998,1000,103,TVMD 10,999,1005,103,TVMD K1,1000,1000,100 51,1000,1000,100,TVMD 52,1000,1000,100,TVMD 53,1003,1003,102,TVMD 54,1002,1001,100,TVMD 55,999,1002,100,TVMD

Αρχείο Επεξεργασία Προβολή Εισαγωγή Μορφή Βοήθεια

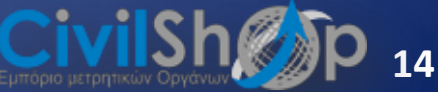

## EXPORT ΣE XLS

| File          | Zoom                          | Drawing      | Capture                | Delete      | e Entities               | Shot-Points         | Sel |
|---------------|-------------------------------|--------------|------------------------|-------------|--------------------------|---------------------|-----|
| O<br>Sa<br>Ir | pen job<br>ave job<br>1fo job |              |                        | Q= 0.000    |                          |                     |     |
| E             | rawing u<br>xoort             | ni princer)p | noccer                 |             | File DXE                 |                     |     |
| In            | nport                         |              |                        | •           | File SHP                 |                     |     |
|               | ut<br>vin                     |              |                        | •           | File Ston<br>List/File / | ex RW5/CRD<br>ASCII |     |
| R             | ototrask                      | ation        |                        | Point files |                          |                     |     |
| 0             | oordinat                      | e transfori  | Raster<br>Google earth |             |                          |                     |     |
| El            | ements                        | list         |                        | •           | GPX file                 |                     |     |
| Er            | nd job                        |              | File XLS               |             |                          |                     |     |
| La            | anguage                       | •            |                        |             |                          |                     |     |
| A             | ctive Sta                     | onex Data I  |                        |             |                          |                     |     |
| E             | ×it                           |              |                        |             |                          |                     |     |

| 1  | Name | East (m) | North (m) | Altitude (m) | Layer | Information |                         |                         |                    |                             |                           |                        |                         |
|----|------|----------|-----------|--------------|-------|-------------|-------------------------|-------------------------|--------------------|-----------------------------|---------------------------|------------------------|-------------------------|
| 2  | K1   | 1000.000 | 1000.000  | 100.000      | K1    | TVMD        | Instrument height=1.500 | Point number=12         |                    |                             |                           |                        |                         |
| 3  | 200  | 1000.000 | 1003.241  | 99.953       | K1    | TVMD        | Station=K1              | Instrument height=1.500 | Prism height=0.000 | Horizontal reading=386.2137 | Vertical reading=128.3438 | Sloped distance=3.591  | Horizontal dist.=3.241  |
| 4  | K2   | 1000.000 | 1003.242  | 99.953       | K1    | TVMD        | Station=K1              | Instrument height=1.500 | Prism height=0.000 | Horizontal reading=386.2134 | Vertical reading=128.3434 | Sloped distance=3.592  | Horizontal dist.=3.242  |
| 5  | 1    | 992.393  | 1004.470  | 103.245      | K1    | TVMD        | Station=K1              | Instrument height=1.500 | Prism height=0.000 | Horizontal reading=320.0352 | Vertical reading=87.5733  | Sloped distance=8.994  | Horizontal dist.=8.824  |
| 6  | 2    | 999.700  | 1008.786  | 103.251      | K1    | TVMD        | Station=K1              | Instrument height=1.500 | Prism height=0.000 | Horizontal reading=384.0427 | Vertical reading=87.4819  | Sloped distance=8.963  | Horizontal dist.=8.791  |
| 7  | 3    | 999.700  | 1008.784  | 103.381      | K1    | TVMD        | Station=K1              | Instrument height=1.500 | Prism height=0.000 | Horizontal reading=384.0424 | Vertical reading=86.5775  | Sloped distance=8.989  | Horizontal dist.=8.790  |
| 8  | 4    | 1004.173 | 1007.694  | 103.374      | K1    | TVMD        | Station=K1              | Instrument height=1.500 | Prism height=0.000 | Horizontal reading=17.8545  | Vertical reading=86.5750  | Sloped distance=8.951  | Horizontal dist.=8.753  |
| 9  | 5    | 1002.534 | 998.833   | 103.386      | K1    | TVMD        | Station=K1              | Instrument height=1.500 | Prism height=0.000 | Horizontal reading=113.6910 | Vertical reading=62.1502  | Sloped distance=3.368  | Horizontal dist.=2.790  |
| 10 | 6    | 1001.649 | 998.771   | 103.394      | K1    | TVMD        | Station=K1              | Instrument height=1.500 | Prism height=0.000 | Horizontal reading=126.9968 | Vertical reading=52.6150  | Sloped distance=2.796  | Horizontal dist.=2.057  |
| 11 | 7    | 1001.237 | 1001.585  | 103.393      | K1    | TVMD        | Station=K1              | Instrument height=1.500 | Prism height=0.000 | Horizontal reading=28.3966  | Vertical reading=51.9042  | Sloped distance=2.761  | Horizontal dist.=2.010  |
| 12 | 8    | 998.014  | 999.658   | 103.254      | K1    | TVMD        | Station=K1              | Instrument height=1.500 | Prism height=0.000 | Horizontal reading=275.3721 | Vertical reading=54.4052  | Sloped distance=2.671  | Horizontal dist.=2.015  |
| 13 | 9    | 997.881  | 999.691   | 103.253      | K1    | TVMD        | Station=K1              | Instrument height=1.500 | Prism height=0.000 | Horizontal reading=276.9880 | Vertical reading=56.3366  | Sloped distance=2.767  | Horizontal dist.=2.142  |
| 14 | 10   | 998.846  | 1004.947  | 103.251      | K1    | TVMD        | Station=K1              | Instrument height=1.500 | Prism height=0.000 | Horizontal reading=371.6295 | Vertical reading=78.8673  | Sloped distance=5.374  | Horizontal dist.=5.080  |
| 15 | К1   | 999.992  | 1000.002  | 100.033      | K2    |             | Station=K2              | Instrument height=1.500 | Prism height=0.000 | Horizontal reading=-1.0000  | Vertical reading=-1.0000  | Sloped distance=-1.000 | Horizontal dist.=-1.000 |
| 16 | 51   | 999.992  | 999.992   | 100.033      | K2    | TVMD        | Station=K2              | Instrument height=1.500 | Prism height=0.000 | Horizontal reading=186.2117 | Vertical reading=126.2272 | Sloped distance=3.546  | Horizontal dist.=3.249  |
|    | -    |          |           | -            |       |             |                         |                         |                    |                             |                           |                        |                         |

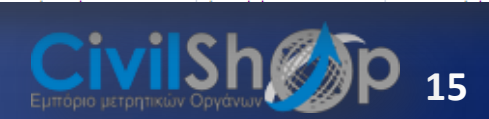

### **ΕΧΡΟRΤ ΣΗΜΕΙΩΝ ΓΙΑ ΙΜΡΟRΤ ΣΕ ΓΕΩΔΑΙΤΙΚΟ ΣΤΑΘΜΟ**

| File Zoom Drawing Capture Del   | ete Entities Shot-Points Sel     | ect Device connection Point files |
|---------------------------------|----------------------------------|-----------------------------------|
| Open job                        | $\mathbf{OOO} \land \mathbf{OO}$ | 🥆 🗹 Cursor 💿 Coordinate 🛇         |
| Save job<br>Tofo job            | Q= 0.000                         | 1:145 Pen up                      |
| Drawing on printer/plotter      |                                  |                                   |
| Export                          | File DXF                         |                                   |
| Import                          | File SHP                         |                                   |
| Cut                             | File Stonex RW5/CRD              |                                   |
| Join                            | List/File ASCII                  |                                   |
| Rototraslation                  | Point files 🔹 🕨                  | STS 02/05/07                      |
| Coordinate transformation       | Raster                           | Stonex R2                         |
| Elements list                   | GPX file                         | Stopey R2 Plus  R5232             |
| Elements list                   | File XIS                         | LISB                              |
| End job                         |                                  | SDCard                            |
| Language                        |                                  |                                   |
| Active Stonex Data Manager Full |                                  |                                   |
| Exit                            |                                  |                                   |

Επιλέγοντας Export -> Point Files-> και το είδος του σταθμού που έχουμε, δημιουργείται το αντίστοιχο αρχείο που όταν το εισάγουμε στον σταθμό μας, αυτός το αναγνωρίζει και μπορούμε να κάνουμε χάραξη.

Aρχείο \*.dat για R1 PLUS, R2 PLUS & \*.gsi για STS,R2, R5,R6

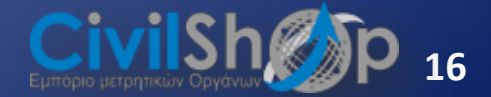

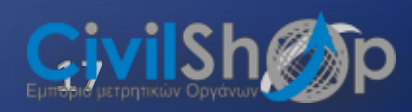